# La publication de nouveautés

La sous-rubrique Découvrir les nouveautés au CDI est un cas particulier pour son affichage.

Les nouveautés apparaîtront dans le corps de la page comme ci-dessous :

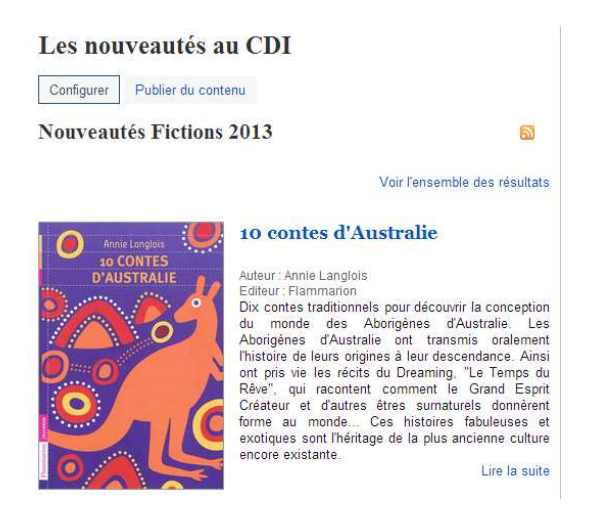

**Dans certaines autres rubriques**, vous pouvez ajouter des nouveautés qui s'afficheront dans la colonne de droite.

- Cliquer sur une rubrique donnée
- Cliquer sur Publier du contenu
- L'écran suivant s'affiche :

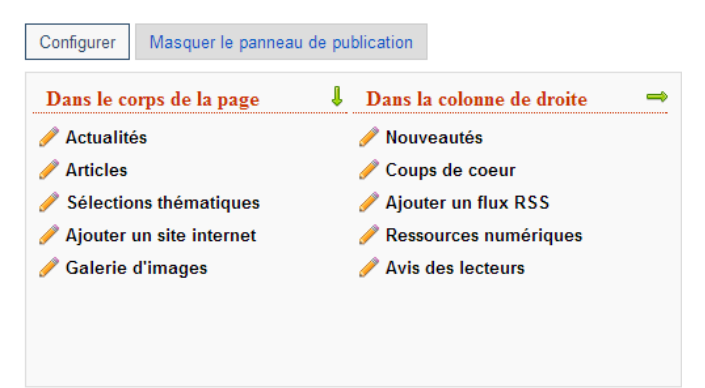

• Cliquer sur Nouveautés

Vous avez alors deux possibilités pour créer un bloc Nouveautés :

- 1. Sélectionner un panier de notices enregistré
- 2. Sélectionner une Equation de recherche enregistrée

Aide du CRDP de Poitou-Charentes Adaptée par C. Travaglini Académie de Nouvelle-Calédonie

### 1. <u>Sélectionner un panier de notices enregistré pour créer un</u> <u>bloc Nouveauté</u>

- Pour composer son panier, il faut cliquer sur « Réaliser une nouvelle recherche »
- Faire une recherche par Titre ou ISBN des Nouveautés et les ajouter dans le panier

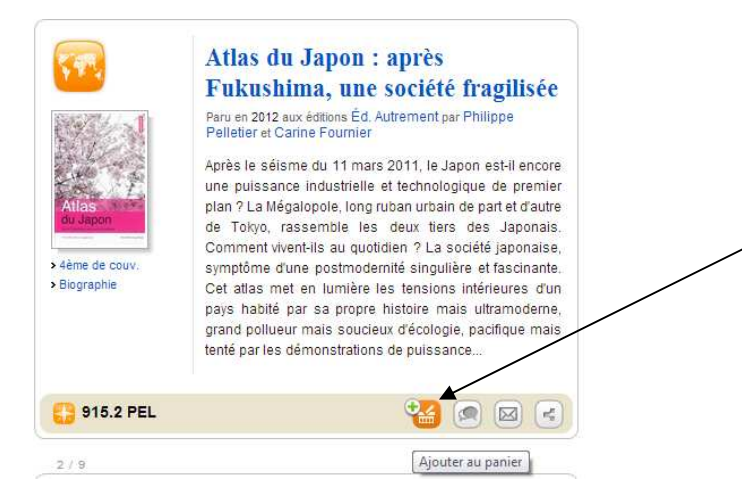

 Quand vous avez terminé votre sélection de notices, cliqué sur Mon Panier en haut de la page.

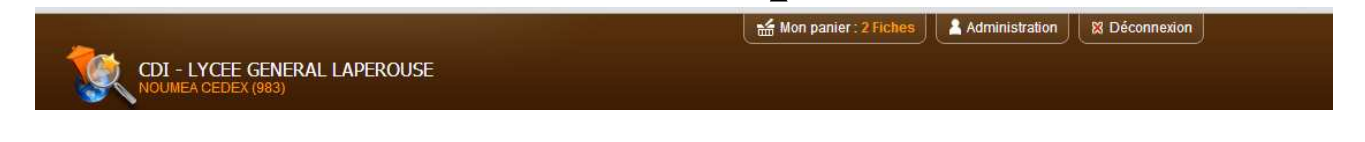

• Sauvegarder le panier

Enregistrer

•

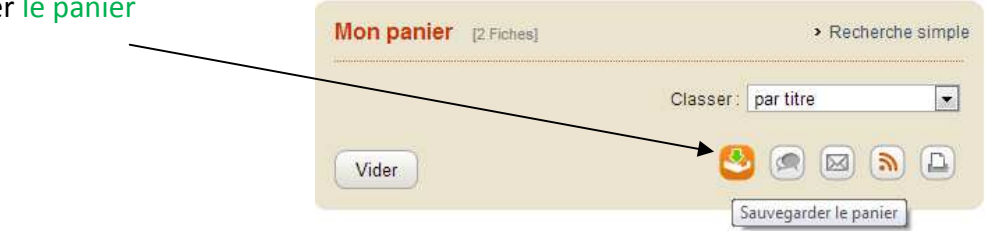

en lui donnant un Titre et une Description

| 2 fiches dans votre panier |  |
|----------------------------|--|
| Titre de mon panier        |  |
| Description de mon panier  |  |
|                            |  |
|                            |  |
|                            |  |
|                            |  |

Aide du CRDP de Poitou-Charentes Adaptée par C. Travaglini Académie de Nouvelle-Calédonie

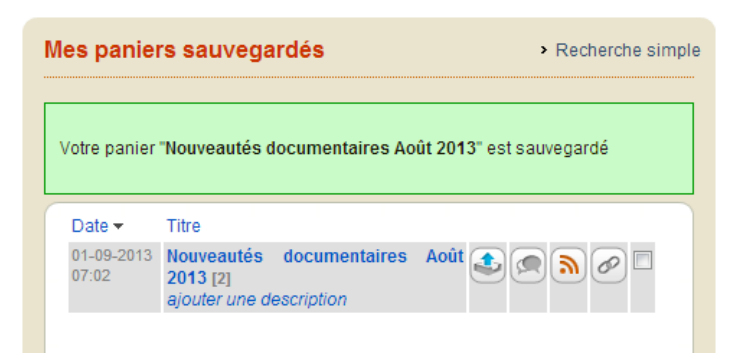

- Revenir à la rubrique ou à l'espace dans lequel on souhaite insérer ces nouveautés : par exemple ici dans la colonne de droite en page d'accueil, Publier du contenu, Nouveautés
- Il est maintenant possible en cliquant sur « paniers sauvegardés » d'afficher ce panier sous forme de Nouveautés à droite.

| Nouveautés                                                                                                    |               | 2 🛛                                                         |
|----------------------------------------------------------------------------------------------------|---------------|-------------------------------------------------------------|
| Réaliser une nouvelle recherche (pour enregistrer u<br>echerche) ou sélectionner ci-dessous un panier et<br>Jéjà enregistrés.                                                                                                    | n pa<br>′ou   | nier ou une équation de<br>une équation de recherche        |
| Paniers ou recherches sauvegardés à présent<br>Mes paniers sauvegardés 💌<br>Titre                                                                                                    | er            |                                                             |
|                                                                                                    |               |                                                             |
| Enregistrer                                                                                                    |               |                                                             |
|                                                                                                    |               |                                                             |
|                                                                                                    |               | 0                                                           |
| Nouveautés                                                                                                    |               |                                                             |
| recherche) ou sélectionner ci-dessous un panie<br>déià enregistrés.                                                                                                    | er u<br>er et | in panier ou une equation de<br>Vou une équation de recherc |
| Paniers ou recherches sauvegardés à prés                                                                                                    | ent           | er                                                          |
| Paniers ou recherches sauvegardés à prés<br>Mes paniers sauvegardés                                                                                                    | ent<br>🗸      | er                                                          |
| Paniers ou recherches sauvegardés à prés<br>Mes paniers sauvegardés<br>Mes paniers sauvegardés                                                                                                    | ent<br>V      | er                                                          |
| Paniers ou recherches sauvegardés à prés<br>Mes paniers sauvegardés<br>Mes paniers sauvegardés<br>Nouveautés Japon                                                                                                    | ent<br>V      | er<br>                                                      |
| Paniers ou recherches sauvegardés à prés<br>Mes paniers sauvegardés<br>Nes paniers sauvegardés<br>Nouveautés Japon<br>Mes recherches sauvegardées                                                                                                    | ent<br>~      | er<br>                                                      |
| Paniers ou recherches sauvegardés à prés<br>Mes paniers sauvegardés<br>Nouveautés Japon<br>Mes recherches sauvegardées<br>Goncourt des Lycéens 2012<br>Goncourt des Lycéens 2013                                                                                                    | ent           | er                                                          |
| Paniers ou recherches sauvegardés à prés<br>Mes paniers sauvegardés<br>Nouveautés Japon<br>Mes recherches sauvegardées<br>Goncourt des Lycéens 2012<br>Goncourt des Lycéens 2013<br>Histoire de lart                                                                                                    | ent           | er                                                          |
| Paniers ou recherches sauvegardés à prés<br>Mes paniers sauvegardés<br>Nouveautés Japon<br>Mes recherches sauvegardées<br>Goncourt des Lycéens 2012<br>Goncourt des Lycéens 2013<br>Histoire de lant<br>Littérature Japonaise                                                                                                    | ent<br>~      | er                                                          |
| Paniers ou recherches sauvegardés à prés<br>Mes paniers sauvegardés<br>Nouveautés Japon<br>Mes recherches sauvegardées<br>Goncourt des Lycéens 2012<br>Goncourt des Lycéens 2013<br>Histoire de lart<br>Littérature Japonaise<br>Littérature scandinave                                                                                                    | ent<br>×      | er                                                          |
| Paniers ou recherches sauvegardés à prés<br>Mes paniers sauvegardés<br>Nouveautés Japon<br>Mes recherches sauvegardées<br>Goncourt des Lycéens 2012<br>Goncourt des Lycéens 2013<br>Histoire de lart<br>Littérature Japonaise<br>Littérature scandinave<br>Nouveautés: Cuisine du monde                                                                                                    | ent V         | er                                                          |
| Paniers ou recherches sauvegardés à prés<br>Mes paniers sauvegardés<br>Nouveautés Japon<br>Mes recherches sauvegardées<br>Goncourt des Lycéens 2012<br>Goncourt des Lycéens 2013<br>Histoire de lart<br>Littérature Japonaise<br>Littérature scandinave<br>Nouveautés: Cuisine du monde<br>Nouveautés Arts 2014                                                                               | ent<br>×      | er                                                          |
| Paniers ou recherches sauvegardés à prés<br>Mes paniers sauvegardés<br>Nouveautés Japon<br>Mes recherches sauvegardées<br>Goncourt des Lycéens 2012<br>Goncourt des Lycéens 2013<br>Histoire de lart<br>Littérature Japonaise<br>Littérature Japonaise<br>Littérature Japonaise<br>Littérature Scandinave<br>Nouveautés Arts 2014<br>A Nouveautés Asie                                        | ent<br>×      | er                                                          |
| Paniers ou recherches sauvegardés à prés<br>Mes paniers sauvegardés<br>Nouveautés Japon<br>Mes recherches sauvegardées<br>Goncourt des Lycéens 2012<br>Goncourt des Lycéens 2013<br>Histoire de lart<br>Littérature Japonaise<br>Littérature scandinave<br>Nouveautés Cuisine du monde<br>Nouveautés Asie<br>Nouveautés Asie<br>Nouveautés BD 2014                                            | ent           | er                                                          |
| Paniers ou recherches sauvegardés à prés<br>Mes paniers sauvegardés<br>Nouveautés Japon<br>Mes recherches sauvegardées<br>Goncourt des Lycéens 2012<br>Goncourt des Lycéens 2013<br>Histoire de lart<br>Littérature Japonaise<br>Littérature scandinave<br>Nouveautés Arts 2014<br>Nouveautés BD 2014<br>Nouveautés Fictions - 2012                                                           | ent 🗸         | er                                                          |
| Paniers ou recherches sauvegardés à prés<br>Mes paniers sauvegardés<br>Nouveautés Japon<br>Mes recherches sauvegardées<br>Goncourt des Lycéens 2012<br>Goncourt des Lycéens 2013<br>Histoire de lart<br>Littérature Japonaise<br>Littérature scandinave<br>Nouveautés Cuisine du monde<br>Nouveautés Arts 2014<br>Nouveautés Asie<br>Nouveautés Fictions - 2012<br>Nouveautés Fictions - 2012 | ent 👻         | er                                                          |

Nouveautés Sports Nouveautés roman mars 2014 Nouveautés théâtre

Prix Goncourt des lycéens 2012

-- Equations par défaut ---

- Sélectionner le panier que vous souhaitez afficher
- Cliquer sur Enregistrer

Aide du CRDP de Poitou-Charentes Adaptée par C. Travaglini Académie de Nouvelle-Calédonie ✓mpidou-Metz

Voir l'ensemble des résultats

, les hommes, la guerre

#### Modif 09/2014

• Les nouveautés apparaissent avec le panier sélectionné.

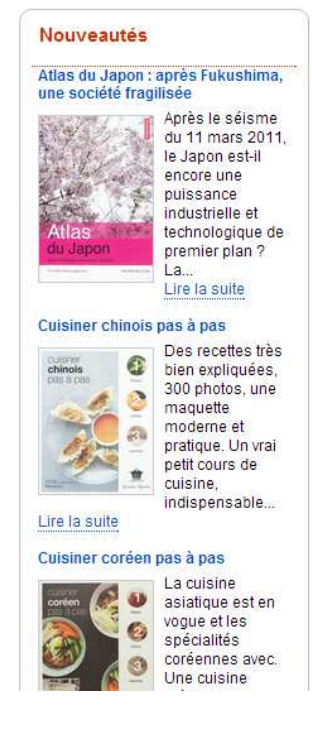

## 2. <u>Sélectionner une équation de recherche enregistrée pour</u> <u>créer un bloc Nouveauté</u>

Créer une équation de recherche pour afficher un bloc de nouveautés permet de réactualiser automatiquement ce bloc suite aux nouvelles saisies dans la base documentaire.

| Recherche experte |                                                   |                              | <ul> <li>Recherche simple</li> <li>Recherche avancée</li> </ul> |                                |       |
|-------------------|---------------------------------------------------|------------------------------|-----------------------------------------------------------------|--------------------------------|-------|
|                   | Nature                                            | ~                            | dictionnair                                                     | e"                             | ) eta |
| ET                | Cote                                              | ~                            | 03*                                                             |                                | 1.01  |
| ET                | M Tous les                                        | critères 👻                   | Ĩ                                                               |                                | 191   |
| ET                | Tous les                                          | critères ¥                   |                                                                 |                                | fil   |
| Date d            | er la recher<br>le parution<br>le saisle du docur | nent                         |                                                                 |                                |       |
| Date d            | le modification du                                | document                     | <br>                                                            |                                |       |
| 100 pt00          | e sausie de rever                                 | iteare.                      | 100 8                                                           |                                |       |
| Tou               | 5                                                 |                              | ×                                                               |                                |       |
| Langu             | e du document                                     | Fiction / D                  | ocurrentaire                                                    | Type de document               |       |
|                   | lemand<br>nglais<br>spagnol                       | O Tous<br>O Fictio<br>O Doct | in<br>imentaire                                                 | Audios     Autres     Cédéroms |       |

• Pour créer son équation, il faut cliquer sur la rubrique choisie, (par exemple Des dictionnaires et des Encyclopédies), Publier du contenu, Nouveautés, « réaliser une nouvelle recherche »,

Attention, c'est la recherche simple qui apparaît en premier, la recherche experte n'apparaît pas tout de suite. Pour la trouver, il faut cliquer sur Recherche Avancée, puis sur Recherche experte. On obtient alors l'écran suivant

• Les critères de recherche possibles sont : Titre, Sujet, Auteur, Editeur, Collection, EAN/ISBN/ISSN, Niveau scolaire, Public visé, Nature, Genre, Discipline, Support, Cote.

• On peut choisir Toutes les notices, Uniquement les notices générales ou Uniquement les notices de parties

• On peut choisir le Type de nature, le Type de document, la Langue

• On peut affiner la recherche par Date de parution, Date de saisie du document, Date de saisie de l'exemplaire, Date de

Aide du CRDP de Poitou-Charentes Adaptée par C. Travaglini Académie de Nouvelle-Calédonie modification de l'exemplaire.

Exemple :

- Nature = Dictionnaire
- Cote = 03\*
- Type de notices = notice générale
- Type de nature = documentaire
- Type de document = Livre
- Date de saisie de l'exemplaire : 100 jours à partir de la date du jour

Une fois la recherche lancée, cliquer sur Sauvegarder le résultat de la recherche. Donner un nom significatif à votre équation de recherche **(le nom est obligatoire)** Puis enregistrer.

Cliquer ensuite sur la rubrique qui vous intéresse, exemple : « *Chercher des dictionnaires et des encyclopédies* », cliquer sur Publier du contenu, Nouveautés. Rechercher votre panier afin de l'afficher sous forme de Nouveautés dans la colonne de droite.

#### Attention : cas particulier des nouveautés de l'ONISEP

Pour l'ONISEP, E-sidoc pointe vers un réservoir de notices, et non pas sur les notices saisies par le documentaliste. <u>Il faut alors affiner la recherche par Date de parution</u> si l'on veut voir apparaître les nouveautés.